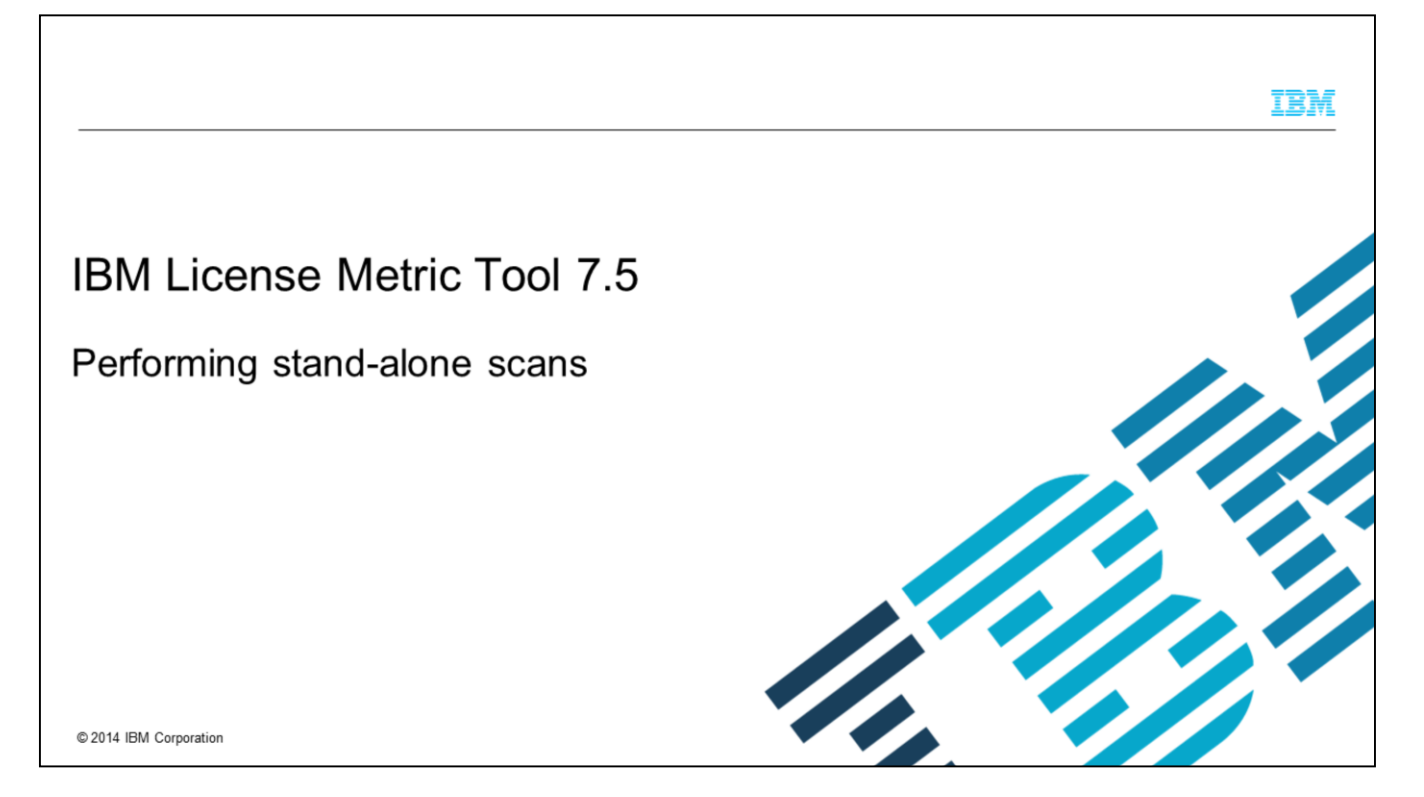

In this training module, you learn how to perform stand-alone scans with IBM License Metric Tool 7.5.

## **Objectives**

2

When you have completed this training module, you can accomplish these tasks:

- Describe what an IBM License Metric Tool V7.5 stand-alone scan is to others
- Name the four major parts of the stand-alone scan prerequisites check
- Name the three major steps of the stand-alone scan process
- Perform an IBM License Metric Tool V7.5 stand-alone scan

Performing stand-alone scans

© 2014 IBM Corporation

When you have completed this training, you can perform these tasks:

- Describe a stand-alone scan
- Name the four parts of the prerequisite check
- Name the three steps in the stand-alone scan process
- Perform a stand-alone scan

IBM

|                                                                                                    | BM      |  |  |  |
|----------------------------------------------------------------------------------------------------|---------|--|--|--|
| Stand-alone scan overview                                                                                                    |         |  |  |  |
|                                                                                                    |         |  |  |  |
|                                                                                                    |         |  |  |  |
| These characteristics define stand-alone scans:                                                                              |         |  |  |  |
| <ul> <li>Used to perform scans on machines</li> </ul>                                                                        |         |  |  |  |
| <ul> <li>Used when the standard License Metric Tool agent cannot connect to the remote License Metric Tool server</li> </ul> |         |  |  |  |
| <ul> <li>Provide software, capacity, and hardware information</li> </ul>                                                     |         |  |  |  |
|                                                                                                    |         |  |  |  |
|                                                                                                    |         |  |  |  |
|                                                                                                    |         |  |  |  |
|                                                                                                    |         |  |  |  |
|                                                                                                    |         |  |  |  |
|                                                                                                    |         |  |  |  |
| 3 Performing stand-alone scans © 2014 IBM Corp.                                                                              | oration |  |  |  |

A stand-alone scan is used to perform scans on machines where there is no possibility for the standard License Metric Tool agent to connect to the remote License Metric Tool server. By running the stand-alone scan scripts, you can gather software, capacity, and hardware information.

## Stand-alone scan prerequisites

These prerequisites must be accomplished before performing a stand-alone scan:

- Installed and configured administration server with security enabled
- Administration server must have a command-line interface
- · Previous deployment of software on the system where the stand-alone scan is to be performed
- Created account on the administration server with at least inventory administrator rights
- A computer that you can use to access the administration server web user interface

Performing stand-alone scans

4

© 2014 IBM Corporation

Perform a prerequisites check before performing stand-alone scans. Make sure that there is an installed and configured administration server. The administration server must have security enabled. Make sure you have an authenticated username and password for command-line interface operation. Software has to have been deployed on the system where the stand-alone scan is to be performed. No software deployed will yield empty scan results. An account must have been created on the administration server with at least inventory administrator rights. In addition, you need a computer for remote web portal access to the administration server.

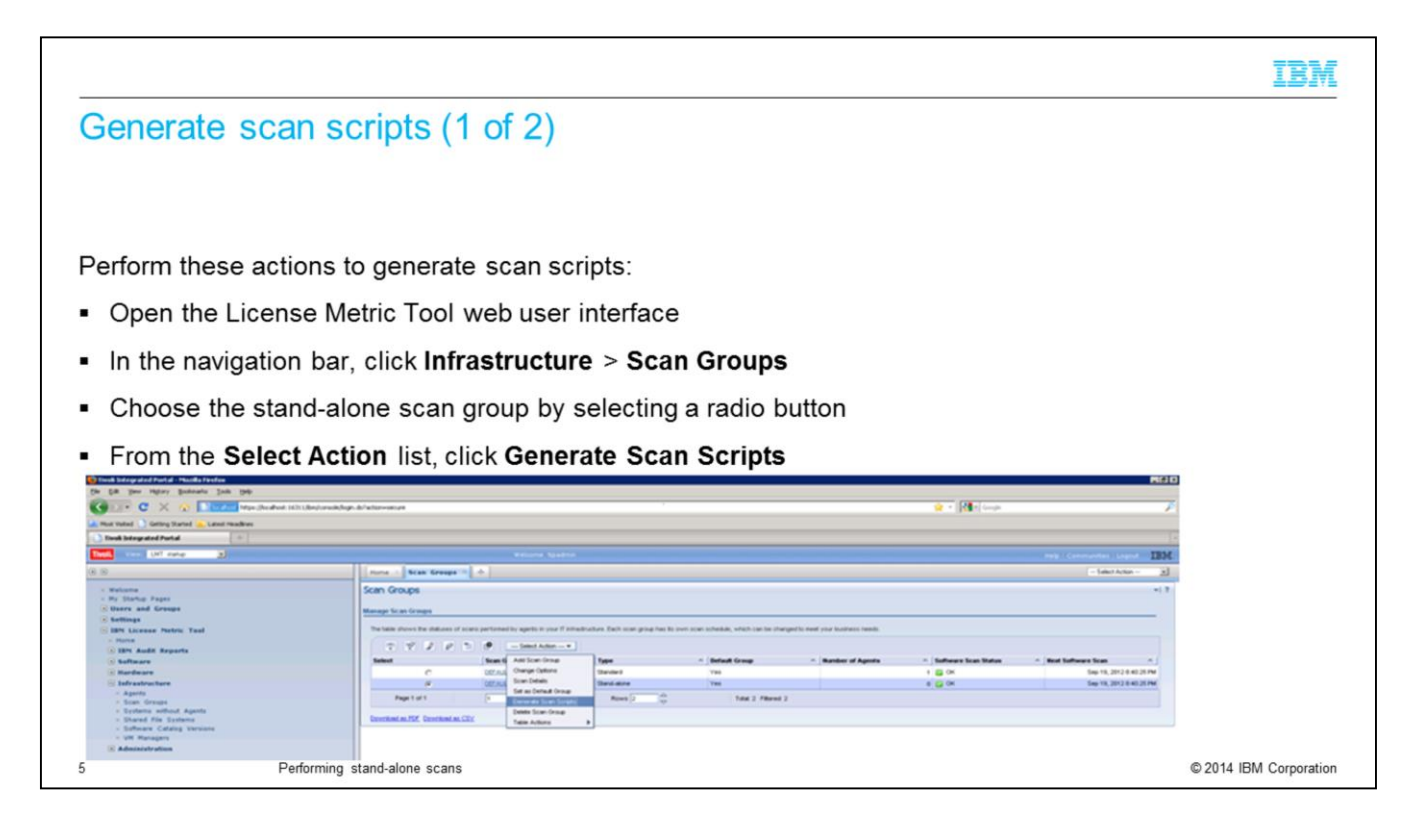

Generating scan scripts calls for following four steps:

First, open the LMT web user interface.

Second, click Infrastructure and then Scan Groups.

Third, choose the stand-alone scan group.

And fourth, click Select Action and then Generate Scan Scripts.

|                                                                                                    |                                                                                                    |                                                                                                    | 18                                    |
|----------------------------------------------------------------------------------------------------|----------------------------------------------------------------------------------------------------|----------------------------------------------------------------------------------------------------|---------------------------------------|
| Generate sca                                                                                                    | n scripts (2 of 2)                                                                                                    |                                                                                                    |                                       |
|                                                                                                    |                                                                                                    |                                                                                                    |                                       |
| erform these acti                                                                                                    | ons:                                                                                                    |                                                                                                    |                                       |
|                                                                                                    | tion and the formula is half a second second to be                                                                                                    | h a same at a d                                                                                                    |                                       |
| Select the operation                                                                                                    | ting system for which the scan scripts are to l                                                                                                    | be created                                                                                                    |                                       |
| Click Concrete 6                                                                                                    | Coon Corinto hutton                                                                                                    |                                                                                                    |                                       |
| Click Generate :                                                                                                    | Scan Scripts button                                                                                                    |                                                                                                    |                                       |
| ER you Heary Bolinais July 198                                                                                                    |                                                                                                    |                                                                                                    | 1000                                  |
|                                                                                                    |                                                                                                    |                                                                                                    |                                       |
| Contraction of the second second seco | 1431 (Bin) streak fage. do'white-sacces                                                                                                    | a - Maline                                                                                                    | F                                     |
| C ×      C ×     C ×     C ×     C ×     C ×     C ×     C ×     C ×     C ×     C ×     C ×     C ×     C ×     C ×     C ×     C ×     C ×     C ×     C ×     C ×     C ×     C ×     C ×     C ×     C ×     C ×     C ×     C ×     C ×     C ×     C ×     C ×     C ×     C ×     C ×     C ×     C ×          | 1881 (Berl invektige Bindermeine                                                                                                    | 👷 - 1 🕅 - 1 mar                                                                                                    | *                                     |
| C X      C X     C X     C X     C X     C X     C X     C X     C X     C X     C X     C X     C X     C X     C X     C X     C X     C X     C X     C X     C X     C X     C X     C X     C X     C X     C X     C X     C X     C X     C X     C X     C X     C X     C X     C X     C X     C X      C X     C X           | 1811 (Bar) investigation for the many sectors and the sectors and the sectors    | 🖉 e (200 cinese<br>mag (connected) seper 🔳                                                                                                    | F<br>BM                               |
| C         X         Image: Second Second Seco                                          | HATL(Sec).read/Spr.8./whereacos<br>Wetcome typoton                                                                                                    | ی د بالا در نمین<br>بین در در میشوند در میرون<br>- Mark Name -                                                                                                    | 7<br>                                 |
| C X      C X     C X     C X      | Vali (Bal) Analytics - Southern<br>Walking State Strategy (State Strategy (State | ی ایستان در ایستان ایستان ایستان ایستان ایستان ایستان ایستان ایستان ایستان ایستان ایستان ایستان ایستان ایستان ا<br>ایستان ایستان ایستان ایستان ایستان ایستان ایستان ایستان ایستان ایستان ایستان ایستان ایستان ایستان ایستان ایستان                                                                                                     | F<br>1000<br>20                       |
| C X X X X X X X X X X X X X X X X X X X                                                                                                    | ISET (Bar) investige all'attennesses                                                                                                    | in و المحمد المحمد المحمد المحمد المحمد المحمد المحمد المحمد المحمد المحمد المحمد المحمد المحمد المحمد المحمد ا<br>المحمد المحمد المحمد المحمد المحمد المحمد المحمد المحمد المحمد المحمد المحمد المحمد المحمد المحمد المحمد المحمد ا                                                                                                    | 2<br>00<br>21<br>-1 2                 |
| Compared and a second and a second and       | 1000 (Boo)-Instally and State Strategies                                                                                                    | ی ایستان در ایستان ایست.<br>میرو در میسیداند در میرو<br>ایستان ایستان ایستان ایستان ایستان ایستان ایستان ایستان ایستان ایستان ایستان ایستان ای                                                                                                    | 2<br>1004<br>22                       |
| Compared and the set of the set of the       | Initial (despinentlying) and informations<br>Weaking the second second sec | <ul> <li>Reference</li> <li>Second Second S</li></ul> | -<br>17                               |
| Compared and a second and a second and       | 1000 (dec)-instellinger, del'arbitransieste<br>Versonnes la guardina<br>Scan Groups<br>Tomar de la margina d'arbitransi e devenes instellingen<br>Segna gradiente for verballe source de la margina verbane and                                                                                                    | ی ایستان ایست<br>ایستان ایستان ایستان ایستان ایستان ایستان ایستان ایستان ایستان ایستان ایستان ایستان ایستان ایستان ایستان ایستان<br>ایستان ایستان ایستان ایستان ایستان ایستان ایستان ایستان ایستان ایستان ایستان ایستان ایستان ایستان ایستان ایستان                                                                                                     | 7<br>10<br>10<br>10<br>10<br>10<br>10 |
| Construction     Construction     C      | INTELLED INVESTIGATION OF THE AND AND AND AND AND AND AND AND AND AND                                                                                                    | Internation topol                                                                                                    | 2<br>2<br>-1.7                        |
| Constraints of the second second      | 1000 (dec)-insteady-and under setup and under setup and under    | ی ایستان ایست<br>میرو : Connector : Lapor<br>ایستان ایستان ایستان ایستان ایستان ایستان ایستان ایستان ایستان ایستان ایستان ایستان ایستان ایستان ایستان ایستان<br>ایستان ایستان ایستان ایستان ایستان ایستان ایستان ایستان ایستان ایستان ایستان ایستان ایستان ایستان ایستان ایستان                                                                                                     | 2<br>2<br>-1.7                        |
| Compared and a second and a second and       | INTEL (Stapheneskylyse - Anlysten-Interest  Vertices : typedrole  Sear Croups  Uman : there there is the same time is large.  Sear of the same time is large.  Sear of the same time time is large.  Sear of the same time time is large.  Sear of the same time time time time time time time ti                                                                                                    | International Lagrand III                                                                                                    | 2<br>2<br>2<br>2<br>2<br>2            |
| Compared and a second and a second and       | 1000 (Boo)-Instability - All'Informations                                                                                                    | ی ایست.<br>میں در مصحفات میں ا                                                                                                    | 7<br>33M<br>23                        |
| Compared and a second and a second and       | INTEL (Stepheneskylys - Anlysten-Integel  Vertical and an angeler and angeler and angeler angeler ang    | International Lagrand III<br>International Lagrand III<br>International Lagrand III                                                                                                    | 2<br>21<br>-17                        |
| Comparing a series of the series of the      | 1000 (Boolwandshige All'Informations                                                                                                    | Implementary in the second second       | 2<br>3<br>4<br>1<br>7                 |
| Constraints     Constraints     Constrain      | INTEL (Stepheneskylige - Anlysten-Integel                                                                                                    | Contractions ( Speed and Speed and S   | F<br>33M<br>21<br>                    |
| Compared and a second and a second and       | 1000 (Boolwandsbyer, All'Alfonderson)                                                                                                    | Communities : Lange                                                                                                    | 2<br>2<br>- 17                        |
| C X X X X X X X X X X X X X X X X X                                                                                                    | 1000 (Balance By Sale)<br>Second Second | Construction ( Logical Construction ( Logical   | 7<br>19<br>19<br>19<br>19             |
| Compared and a second and a second a second and a second and a second and a second and a second and a second and a second a second and a second a second and a second and      | 1983 (Mohanambahar) An Parlamentasa                                                                                                    | ی در این است.<br>میں در مصحفات میں ا                                                                                                    | F<br>30<br>21<br>21<br>21<br>21       |
| C X X X X X X X X X X X X X X X X X X X                                                                                                    | 1000 (Balanceshige: An Parlamentes)                                                                                                    | Construction ( ) and ( ) and (   | F<br>33<br>41 7                       |
| Comparison of the second second       | 1983 (Mohanambahar) An Parlamentasa                                                                                                    | Interior Contentions (1997)                                                                                                    | 2<br>9<br>1<br>1<br>2                 |
| C X X X X X X X X X X X X X X X X X                                                                                                    | 1000 (Backinsteining and Parking State Street State State St   | ■ I M I have                                                                                                    | 2)<br>2)<br>2)<br>4) 7)               |
| C  C  C  C  C  C  C  C  C  C  C  C  C                                                                                                    | 1000 (Balancesby Balancesby)                                                                                                    | Inter Communicar Lagrad III                                                                                                    | 7<br>30<br>30<br>417                  |
| Image: State State Stat                                | Interview in the second second sec      | © 2014 IBA                                                                                                    | M Corpora                             |

Select the operating system of the system for which the scan scripts are to be created. On this slide example, Windows<sup>®</sup> x86 32 & 64 bit was selected. Next, click the **Generate Scan Scripts** button.

|                                                                        |                                                                                                    | IBM                                      |
|------------------------------------------------------------------------|----------------------------------------------------------------------------------------------------|------------------------------------------|
| Extracting,                                                            | transferring, and running a scan script                                                                                                    |                                          |
| In this example,                                                       | the scripts are to be copied to and extracted in the temp directory of a Windows sys                                                                                                    | tem.                                     |
| Note: You must                                                         | have previously generated the scanner script file.                                                                                                    |                                          |
| These actions a                                                        | re performed to extract, transfer, and run the scanner script file on Windows:                                                                                                    |                                          |
| <ul> <li>Log in to the set</li> </ul>                                  | elected Windows system and change to the temp directory                                                                                                    |                                          |
| <ul> <li>To extract the</li> </ul>                                     | compressed scanner file into the target system temp directory                                                                                                    |                                          |
| <ul> <li>Use an FI</li> <li>Copy the s</li> <li>Extract the</li> </ul> | e compressed scanner file                                                                                                    |                                          |
| <ul> <li>Run the script</li> </ul>                                     | ./stdas_scanner.bat                                                                                                    |                                          |
| Note: When the<br>Windows compu-<br>scanner will not<br>these files:   | scanner scripts are for non-Windows system, the scanner file should be extracted outer to preserve the needed executable attributes. If you happen to lose these attributes work properly. You can try to restore them by running the command: chmod a+x <i>file</i> | n a non-<br>tes, the<br>_ <i>name</i> on |
| stdas_scanner                                                          | /bin/stdas_scanner.sh                                                                                                    |                                          |
| stdas_scanner                                                          | /bin/tools/*                                                                                                    |                                          |
| stdas_scanner                                                          | /cit/p/atform/bin/*                                                                                                    |                                          |
| ■ stdas_scanner                                                        | /cit/ <i>platform</i> /bin/plugins/*                                                                                                    |                                          |
| 7                                                                      | Performing stand-alone scans                                                                                                    | © 2014 IBM Corporation                   |

The file that has been generated is saved in a .zip format. Scanner scripts must now be transferred to the selected windows system where no agent has been installed. After successful transfer, you can extract the file and run the scan.

|                       | 1BM                                                                                                    |
|-----------------------|----------------------------------------------------------------------------------------------------|
| Running scan scrip    | ots                                                                                                    |
| Scan scripts messages | <pre>C:\temp\stdas_scanner_DEFAULT_STANDALONE_win_12-09-14-18.54.34\stdas_scanner\bin<br/>&gt;C:\temp\stdas_scanner_DEFAULT_STANDALONE_win_12-09-14-18.54.34\stdas_scanner\bin<br/>\stdas_scanner.bat<br/>ICODSS0073I The log directory: C:\temp\stdas_scanner_DEFAULT_STANDALONE_win_12<br/>-09-14-18.54.34\stdas_scanner\bin\\logs\20120914-153744_326c193e-5054-4583-ada<br/>7-aa59c7930dea_IBM-UA70U3312S0.<br/>CODSS0001I Starting the IBM License Metric Tool 7.5.0.0 stand-alone scan.<br/>CODSS0082I Press Control+C any time to break the scan.<br/>CODSS0080I Executing the stand-alone scan for the first time - assigned ID: 506<br/>0181253663213221<br/>CODSS0079I Initializing<br/>CODSS0019I Output directory: C:\temp\stdas_scanner_DEFAULT_STANDALONE_win_12-09<br/>-14-18.54.34\stdas_scanner\bin\\upload\5066181253663213221_1347637064_13476514<br/>64_326c193e-5054-4583-ada7-aa59c7930dea.<br/>CODSS0056I Running the capacity scan<br/>CODSS0056I Running the software scan<br/>CODSS0068I Compressing output data to C:\temp\stdas_scanner_DEFAULT_STANDALONE_<br/>win_12-09-14-18.54.34\stdas_scanner\bin\\upload\upload_IBM-UA70U3312S0-2012091<br/>4-153744.zip.<br/>CODSS0072I The stand-alone scan has finished successfully.<br/>C:\temp\stdas_scanner_DEFAULT_STANDALONE_win_12-09-14-18.54.34\stdas_scanner\bin<br/>&gt;</pre> |
| 8 Performing stan     | d-alone scans © 2014 IBM Corporation                                                                                                    |

Depending on the amount of data in the file systems, it can take a long time to run the scan scripts. The following are sample messages seen while the scan is being performed. The scan results have been written to a .zip file (in this example, the .zip file four lines from the bottom). The upload folder contains a compressed file. You must copy the compressed file back to a directory on the administration server to be able to perform the import of the stand-alone scan results.

| Importing scan results (1 of 2) n order to import the stand-alone scan results into the License Metric Tool administration server for view and analysis of the software and capacity scan results: • You must be an <i>inventory administrator</i> • You must have copied the compressed file with the results of stand-alone scan into a directory on the administration server, for example, using an FTP client   |                                                                                                    | IBM                    |  |  |  |
|----------------------------------------------------------------------------------------------------|----------------------------------------------------------------------------------------------------|------------------------|--|--|--|
| <ul> <li>n order to import the stand-alone scan results into the License Metric Tool administration server for view and analysis of the software and capacity scan results:</li> <li>You must be an <i>inventory administrator</i></li> <li>You must have copied the compressed file with the results of stand-alone scan into a directory on the administration server, for example, using an FTP client</li> </ul> | mporting scan results (1 of 2)                                                                                                    |                        |  |  |  |
| <ul> <li>n order to import the stand-alone scan results into the License Metric Tool administration server for view and analysis of the software and capacity scan results:</li> <li>You must be an <i>inventory administrator</i></li> <li>You must have copied the compressed file with the results of stand-alone scan into a directory on the administration server, for example, using an FTP client</li> </ul> |                                                                                                    |                        |  |  |  |
| <ul> <li>You must be an <i>inventory administrator</i></li> <li>You must have copied the compressed file with the results of stand-alone scan into a directory on the administration server, for example, using an FTP client</li> </ul>                                                                                                    | n order to import the stand-alone scan results into the License Metric Tool administratio<br>and analysis of the software and capacity scan results:            | n server for view      |  |  |  |
| You must have copied the compressed file with the results of stand-alone scan into a directory on the administration server, for example, using an FTP client                                                                                                    | You must be an inventory administrator                                                                                                    |                        |  |  |  |
| Performing stand-alone scans © 2014 IBM Corporation                                                                                                    | • You must have copied the compressed file with the results of stand-alone scan into a directory on the administration server, for example, using an FTP client |                        |  |  |  |
| Performing stand-alone scans © 2014 IBM Corporation                                                                                                    |                                                                                                    |                        |  |  |  |
| Performing stand-alone scans © 2014 IBM Corporation                                                                                                    |                                                                                                    |                        |  |  |  |
| Performing stand-alone scans © 2014 IBM Corporation                                                                                                    |                                                                                                    |                        |  |  |  |
| Performing stand-alone scans © 2014 IBM Corporation                                                                                                    |                                                                                                    |                        |  |  |  |
| Performing stand-alone scans © 2014 IBM Corporation                                                                                                    |                                                                                                    |                        |  |  |  |
| Performing stand-alone scans © 2014 IBM Corporation                                                                                                    |                                                                                                    |                        |  |  |  |
|                                                                                                    | Performing stand-alone scans                                                                                                    | © 2014 IBM Corporation |  |  |  |

To import the stand-alone scan results into the License Metric Tool administration server for view and analysis, you must be an inventory administrator and have copied the compressed file with the results of the stand-alone scan into a directory on the administration server.

|                                                                                                    | IBM           |
|----------------------------------------------------------------------------------------------------|---------------|
| Importing scan results (2 of 2)                                                                                                    |               |
|                                                                                                    |               |
|                                                                                                    |               |
| Perform these actions sequentially:                                                                                                    |               |
| <ol> <li>Copy the file with scan results (in this example: upload_IBM-UA70U3312SO-20120914-153744.zip<br/>directory, for example /temp/scanresults)</li> </ol>                                  | o to a        |
| 2. Start the License Metric Tool command-line interface and log in.                                                                                                    |               |
| <ol> <li>Launch the uploadscans -d /tmp/scanresults command from the administration server, where<br/>/tmp/scanresults is a directory with compressed files containing scan results.</li> </ol> |               |
| Note: A message is displayed, confirming the successful import of the file.                                                                                                    |               |
|                                                                                                    |               |
|                                                                                                    |               |
|                                                                                                    |               |
|                                                                                                    |               |
| 10 Performing stand-alone scans © 2014 IBM                                                                                                    | 1 Corporation |

Perform these actions sequentially:

- Copy the file with scan results to a temporary directory
- Start the License Metric Tool command-line interface and log in.

- Launch the **uploadscans** -d command from the administration server, passing as a parameter the name of a directory with compressed files that contain scan results.

You will see a message confirming that the file was imported successfully.

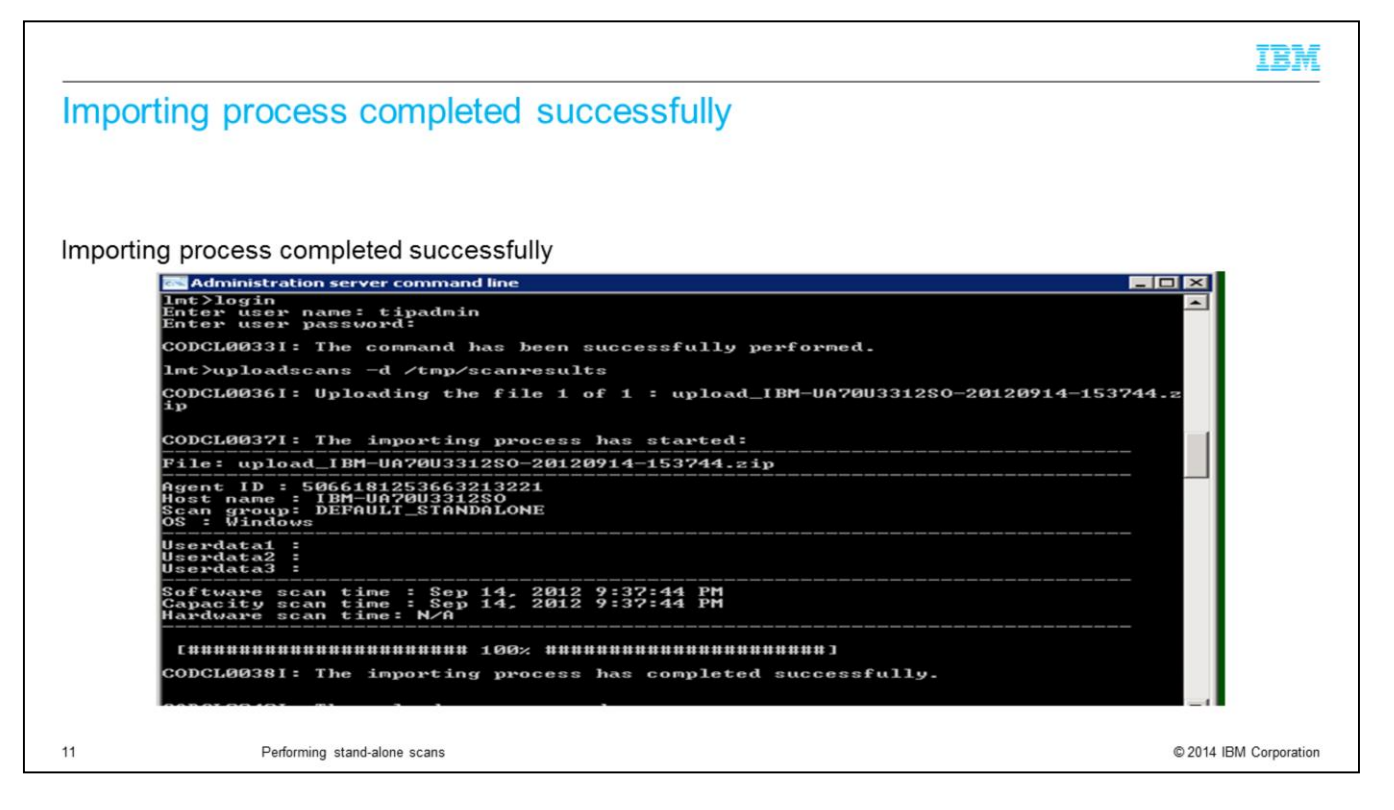

On this slide, you see that the importing process completed successfully.

|                                                                |                                                              |                                                                                                    |                                                             |                                     | IBM |
|----------------------------------------------------------------|--------------------------------------------------------------|----------------------------------------------------------------------------------------------------|-------------------------------------------------------------|-------------------------------------|-----|
| ew infrastructure                                              | e information                                                |                                                                                                    |                                                             |                                     |     |
|                                                                |                                                              |                                                                                                    |                                                             |                                     |     |
|                                                                |                                                              |                                                                                                    |                                                             |                                     |     |
| ne stamp of package v                                          | isible in Last Agent                                         | Activity colum                                                                                                  | of the <b>Infrastructure</b> >                              | > Agents window                     | N   |
| ie etamp et paetage t                                          |                                                              | , contraction of the second second second second second second second second second second second second second |                                                             |                                     |     |
| Home X Agents X                                                | tpadmin                                                      |                                                                                                    | Help C                                                      |                                     |     |
| Anante                                                         |                                                              |                                                                                                    |                                                             | -12                                 |     |
| Agents                                                         |                                                              |                                                                                                    |                                                             | •1 F                                |     |
| Agents in your Infrastructure                                  |                                                              |                                                                                                    |                                                             |                                     |     |
| The table shows agent status information based on the software | e and capacity scans. The dates and times of the Last Succes | ssful Software Scan and Last Agent Activity are in the                                                          | server time.                                                |                                     |     |
| All exerts: 2                                                  |                                                              |                                                                                                    |                                                             |                                     |     |
| Not connecting agents: 0                                       |                                                              |                                                                                                    |                                                             |                                     |     |
| 00#9/019                                                       | Select Action *                                              | _                                                                                                    |                                                             |                                     |     |
| Select Status ^ Version ^ Network Address                      | Server ID     A Operating System                             | A Last Expected Software Scan A Last Su                                                                         | ccessful Software Scan 🔺 Last Agent Activity 🔺 Scan Group   | <ul> <li>Scan Group Type</li> </ul> |     |
| C 0K 7222 N0044176                                             | IBM 8303 KDFK9PV Windows 2003 5.2                            | Sep 12, 2012 10:54:00 F                                                                                         | Sep 13, 2012 2:39:00 PM Sep 14, 2012 8:45:54 PM DEFAULT     | Standard                            |     |
| C OK () 7.5.0.0 EM-UA70U331250                                 | LENOVO ThinkPad W520 R9L4PEH Windows 7 6.1                   | Sep 14, 2012 7:37:00 PM                                                                                         | Sep 14, 2012 3:37:00 PM Sep 14, 2012 9:37:44 PM DEFAULT_STA | ANDALONE Stand-alone                |     |
| Page 1 of 1 Go                                                 | Rows 2                                                       | Total 2 Filtered 2                                                                                              |                                                             |                                     |     |
| Download as PDF Download as CSV                                |                                                              |                                                                                                    |                                                             |                                     |     |
| Related task:<br>Scen groups                                   |                                                              |                                                                                                    |                                                             |                                     |     |
| P                                                              |                                                              |                                                                                                    |                                                             |                                     |     |

Now that you have imported the scan results, view the infrastructure information that has been gathered by the stand-alone agent. The time stamp of the uploaded package in now visible in the **Last Agent Activity** column of the **Infrastructure** > **Agents** window as displayed on this slide.

| 0 |   |   |   |   |     |  |
|---|---|---|---|---|-----|--|
| 5 |   | m | m | 0 | 2   |  |
| 0 | u |   |   | a | 1.1 |  |
| _ | - |   |   | - | - J |  |

Now that you have completed this training module, you can accomplish these tasks:

- Describe what an IBM License Metric Tool V7.5 stand-alone scan is to others
- Name the four major parts of the stand-alone scan prerequisites check
- Name the three major steps of the stand-alone scan process
- Perform an IBM License Metric Tool V7.5 stand-alone scan

13 Performing stand-alone scans

© 2014 IBM Corporation

IBM

Now that you have completed this training, you can describe a stand-alone scan, name the four parts of the prerequisite check, name the three steps in the stand-alone scan process, and perform a stand-alone scan.

standalonescan.ppt

## Trademarks, disclaimer, and copyright information

IBM, the IBM logo, and ibm.com are trademarks or registered trademarks of International Business Machines Corp., registered in many jurisdictions worldwide. Other product and service names might be trademarks of IBM or other companies. A current list of other IBM trademarks is available on the web at "Copyright and trademark information" at http://www.ibm.com/legal/copytrade.shtml

Windows, and the Windows logo are registered trademarks of Microsoft Corporation in the United States, other countries, or both.

Other company, product, or service names may be trademarks or service marks of others.

THE INFORMATION CONTAINED IN THIS PRESENTATION IS PROVIDED FOR INFORMATIONAL PURPOSES ONLY. WHILE EFFORTS WERE MADE TO VERIFY THE COMPLETENESS AND ACCURACY OF THE INFORMATION CONTAINED IN THIS PRESENTATION, IT IS PROVIDED "AS IS" WITHOUT WARRANTY OF ANY KIND, EXPRESS OR IMPLIED. IN ADDITION, THIS INFORMATION IS BASED ON IBM'S CURRENT PRODUCT PLANS AND STRATEGY. WHICH ARE SUBJECT TO CHANGE BY IBM WITHOUT NOTE: IBM SHALL NOT BE RESPONSIBLE FOR ANY DAMAGES ARISING OUT OF THE USE OF, OR OTHERWISE RELATED TO, THIS PRESENTATION OR ANY OTHER DOCUMENTATION. NOTHING CONTAINED IN THIS PRESENTATION IS INTENDED TO, NOR SHALL HAVE THE EFFECT OF, CREATING ANY WARRANTIES OR REPRESENTATION IS ROW IBM (OR ITS SUPPLIERS OR LICENSORS), OR ALTERING THE TERMS AND CONDITIONS OF ANY AGREEMENT OR LICENSE GOVERNING THE USE OF IBM PRODUCTS OR SOFTWARE.

© Copyright International Business Machines Corporation 2014. All rights reserved.

Performing stand-alone scans

14

© 2014 IBM Corporation

IBM